## JK PaySys

There has been a minor change in viewing the bill which you are going to create. After selecting Month, Year, Scheme and Group click on the show button. This will generate your request to view the bill. You can note the request id for your reference. Now it will take few minutes for your bill to show up. Meanwhile you can carry on with some other work on PaySys or can wait.

| 1 Online VPN Application x 1 PayManager Jammu And Kashmi x +                                            | - 0 ×                          |
|----------------------------------------------------------------------------------------------------|--------------------------------|
| ← → C ① localhost:6383/PayManager/BillProcessing/TempPayBillRegister.aspx                               | 🗟 २ 🛧 📕 \varTheta ः            |
| Covernment Of Jammu & Kashmir                                                                           |                                |
| CEO (Maker) Dashboard Masters Bill Processing Reports Schedules Logout                                  |                                |
| Select Month: April    Select Year: 2020-2021  Scheme 0820130010100990418  Select Group: GAZ  Back Show |                                |
| Your Request No is :2077Once request is completed proceed for bill generation!                          |                                |
|                                                                                                    |                                |
|                                                                                                    |                                |
|                                                                                                    |                                |
|                                                                                                    |                                |
|                                                                                                    |                                |
| Designed And Developed By National Informatics Centre                                                   |                                |
|                                                                                                    |                                |
|                                                                                                    |                                |
|                                                                                                    |                                |
|                                                                                                    |                                |
| 🕂 🔎 Type here to search O 🛱 🔚 🧟 🐁 🧑 🥯 📓 🧏                                                               | - 🥪 🛃 ┥ 🕼 🏪 ENG 🛛 11:34 AM 🔂 👫 |

If you refresh this page or re-login, you will be shown the status of your request as in **Request Queue**, as shown below.

| 2 Online VPN Application X                              | B PayManager Jammu And Kashmi 🗙 🕂                 |                                            |                                             |        | - 0 ×                      |
|---------------------------------------------------------|---------------------------------------------------|--------------------------------------------|---------------------------------------------|--------|----------------------------|
| $\leftrightarrow$ $\rightarrow$ C (i) localhost:6383/Pa | ayManager/BillProcessing/TempPayBillRegister.aspx |                                            |                                             |        | ९ 🖈 📕 🔒 ः                  |
|                                                         | PAYMENT S<br>Government Of Ja                     | Y <mark>STEM (PayS</mark><br>mmu & Kashmir | ys)                                         |        | ĺ                          |
|                                                         | CEO (Maker) Dashboard Maste                       | ers Bill Processing                        | Reports Schedules Logout                    |        |                            |
|                                                         | Select Month: April   Sele                        | ct Year: 2020-2021 🔻                       | Scheme 00201101000000000  Select Group: GAZ | Back   |                            |
|                                                         |                                                   | Show                                       |                                             |        |                            |
|                                                         | Request ID                                        | Group                                      | Status                                      | Action |                            |
|                                                         | 2077                                              | GAZ                                        | Request Queue                               |        |                            |
|                                                         |                                                   | Designed And Devel                         | oped By National Informatics Centre         |        |                            |
|                                                         |                                                   |                                            |                                             |        |                            |
|                                                         |                                                   |                                            |                                             |        |                            |
|                                                         |                                                   |                                            |                                             |        |                            |
|                                                         |                                                   |                                            |                                             |        |                            |
| € P Type here to search                                 | o 🛱 📒 🤅                                           | 5 🐁 🧿 🥺                                    | 🖻 🧏 🚿                                       | ^ 🤿    | 🔡 📣 🕼 🔛 ENG 🔐 04/29/2020 📆 |

When your request gets processed, you will be shown the status as **<u>Completed</u> <u>Queue</u>**. Now you will be able to view the bill after clicking on the request id as shown below. You can now send the bill to checker or can cancel it.

| X 🖪 PayM        | fanager Jammu And Kashmi 🗧      | × +                           |                                                                |                                |
|-----------------|---------------------------------|-------------------------------|----------------------------------------------------------------|--------------------------------|
| 6383/PayManager | r/BillProcessing/TempPayB       | BillRegister.aspx             |                                                                |                                |
|                 | PAYM                            | IENT Sys                      | TEM (PaySys)<br>nu & Kashmir                                   |                                |
| CE              | EO (Maker) Dashbo               | ard Masters                   | Bill Processing Reports Schedul                                | es Logout                      |
| Se              | elect Month: April              | <ul> <li>Select Ye</li> </ul> | ear: 2020-2021 • Scheme 002011010000000                        | 000 • Select Group: GAZ • Back |
|                 |                                 |                               | Show                                                           |                                |
|                 | Request ID                      | Group                         | Status                                                         | Action                         |
| 2077            |                                 |                               |                                                                |                                |
|                 | Click here to                   | GAZ                           | Completed Queue                                                | Send to Checker / Cancel       |
| C<br>V          | Click here to<br>view your Bill | jį gaz                        | Completed Queue                                                | Send to Checker / Cancel       |
| C<br>V          | Click here to<br>view your Bill | jį GAZ                        | Completed Queue Designed And Developed By National Informatics | Send to Checker / Cancel       |
| (<br>v          | Click here to<br>view your Bill | jį GAZ                        | Completed Queue Designed And Developed By National Informatics | Send to Checker / Cancel       |
| (<br>v          | Click here to<br>view your Bill | J GAZ                         | Completed Queue Designed And Developed By National Informatics | Send to Checker / Cencel       |
| (<br>v          | Click here to<br>view your Bill | jį GAZ                        | Completed Queue Designed And Developed By National Informatics | Centre                         |
| (<br>v          | Click here to<br>view your Bill | J GAZ                         | Completed Queue Designed And Developed By National Informatics | Centre                         |

Please cooperate if it takes time to show your bill. You can also contact the Helpdesk numbers: - 0191-2520582, 2571800, 2571900 for support.